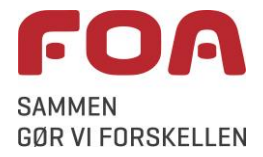

## Sådan deltager du i et webinar på Zoom

I denne vejledning kan du se, hvordan du kan deltage i et webinar via programmet Zoom.

Ved at følge linket i invitationen kan du deltage i Zoom-webinaret enten fra

- en computer hvor du har installeret Zoom forinden (nemt og hurtigt, se side 1-4)
- en computer direkte fra det program du bruger til at gå på internettet med (se side 5-7), eller
- en smartphone eller en tablet (fx en iPad), hvis du har installeret *Zoom* (se side 8-9)

Du får mest ud af webinaret, hvis du har en nyere pc/telefon/tablet med god forbindelse til internettet. Du får den bedste lydkvalitet, hvis du har et sæt høretelefoner, men det er ikke nødvendigt for at deltage.

## Installation af Zoom på pc

Før du skal deltage i et Zoom-webinar, er det en fordel, at du har installeret Zoom. Denne vejledning viser på side 1-4, hvordan du installerer Zoom-appen på din pc og bruger programmet første gang.

| Hvad vil jeg       | Hvordan gør jeg                                                                                                    |
|--------------------|----------------------------------------------------------------------------------------------------|
| Installere<br>Zoom | <ul> <li>Klik på dette link: <u>https://zoom.us/support/download</u></li> <li>Nu åbnes det program, du går på internettet med – typisk Google Chrome eller<br/>Microsoft Edge. Hvis du bliver spurgt, så klik ACCEPT COOKIES</li> <li>Bruger du Chrome, kommer der forneden til venstre en installationsfil<br/>("ZoomInstaller.exe"). Klik på den for at åbne den.</li> </ul>                                                                                                    |
|                    | Zoom is available on Mobile and Tablet.                                                                                                    |
|                    | About     Downlaid     Sales     Support       Zoom Blog     Meetings Client     1.888,7999666     Test Zoom       Our Yeam     Browner Extension     Plane & Pricing     Support Center       Our Yeam     Browner Extension     Plane & Pricing     Support Center       Our Yeam     Browner Extension     Plane & Pricing     Support Center       Our Yeam     Browner Extension     Plane & Pricing     Low Thining       Features     Iproc Fugin     Webmas and Events     Feedback       Careers     IPromet/Pad App     Webmas and Events     Carestability       Patters     Iproc Fugin     Meetings Client     Carestability       Printers     Integrations     Android App     Privace and Security       Privace // Parters     Integrations     East     Integrational App       Privace // Bit     How to Videors     Brane Cudelines     Integrational App |
|                    | I Edge ligger filen for oven til højre – klik Åbn fil                                                                                                    |
|                    | $A^{-} \downarrow_{\textcircled{0}} \qquad \qquad \qquad \qquad \qquad \qquad \qquad \qquad \qquad \qquad \qquad \qquad \qquad \qquad \qquad \qquad \qquad \qquad $                                                                                                    |
|                    |                                                                                                    |

| Hvad vil jeg                | Hvordan gør jeg                                                                                                    |
|-----------------------------|----------------------------------------------------------------------------------------------------|
| Installere<br>Zoom, fortsat | <ul> <li>Det, der sker nu, er afhængig af, om din PC kører Windows 11 eller en ældre version:         <ul> <li>Har din pc Windows 11, begynder installationen automatisk, og du skal blot lukke Zoom-vinduet, når installationen er slut (se forneden på denne side)</li> <li>Har din pc ikke Windows 11, men fx Windows 10, skal du vælge Kør</li> </ul> </li> <li>Abrili-sikerhedsadvarset         <ul> <li>Nær: Cl\User\lakh\Downloads\Zoomlnstaller.exe</li> <li>Udgive: Zoom Vide Communications_Ins.</li> <li>Fitype: Program</li> <li>Fitype: Program</li> <li>Fitype: Program</li> </ul> </li> </ul> |
|                             | <text></text>                                                                                                    |
|                             | <ul> <li>Zoom-appen er nu installeret og så godt som klar til brug – den ligger med et Z nede i proceslinjen, når den er åbnet:</li> <li>Ivis du ikke skal bruge programmet lige nu, så luk det ved at klikke på krydset øverst til højre i vinduet her (hvis du ikke umiddelbart kan se dette vindue, kan du få det frem ved først at klikke på Zet i proceslinjen)</li> </ul>                                                                                                    |

| Hvad vil jeg                                        | Hvordan gør jeg                                                                                                    |
|-----------------------------------------------------|----------------------------------------------------------------------------------------------------|
| Deltage i mit<br>første Zoom-<br>webinar via<br>app | <ul> <li>Når tiden nærmer sig for webinaret, fx 30 minutter før, skal du klikke på linket/knappen på hjemmesiden.</li> <li>Nu dukker der som regel et "vindue" op, hvor du skal vælge Åbn Zoom Meetings.</li> <li>Sæt evt. hak ud for "Tillad altid, at zoom.us åbner links", så programmet</li> </ul> |
|                                                     | starter automatisk næste gang<br>Vil du åbne Zoom Meetings?<br>https://zoom.us vil gerne åbne denne app.                                                                                                    |
|                                                     | Åbn Zoom Meetings       Annuller         • Indtast dit fulde navn. Sæt evt. hak ud for "Remember my name", så du ikke skal udfylde dette næste gang. Afslut med Join Meeting                                                                                                    |
|                                                     | Zoom     ×      Enter your name     ('our Name                                                                                                    |
|                                                     | <ul> <li>Første gang Zoom anvendes, skal du evt. acceptere Zooms betingelser - klik I Agree</li> </ul>                                                                                                    |
|                                                     | To use Zoom, you need to agree to the<br>Terms of Service and Privacy Policy.                                                                                                    |
|                                                     | <ul> <li>Der kommer typisk dette billede, hvor du skal klikke Join with Computer Audio.<br/>(Sæt evt. hak i "Automatically join audio", så du slipper for at se dette vindue igen)</li> </ul>                                                                                                    |
|                                                     | Join Hudio<br>Join with Computer Audio<br>Test Speaker and Microphone                                                                                                    |
|                                                     | Automatically join audio by computer when joining a meeting                                                                                                    |

| Hvad vil jeg                                                        | Hvordan gør jeg                                                                                                    |
|---------------------------------------------------------------------|----------------------------------------------------------------------------------------------------|
| Deltage i mit<br>første Zoom-<br>webinar via<br>app, <i>fortsat</i> | <ul> <li>Når webinaret er i gang, er der inde i Zoom-appen en kontrolbjælke i bunden af<br/>skærmen, når du bevæger musen. Her kan du ved dette webinar se:</li> </ul>                                                         |
|                                                                     | <ol> <li>Chat-knappen. Vi anvender ikke chatten ved dette møde, og du kan derfor<br/>ikke skrive i chatten.</li> </ol>                                                                                                    |
|                                                                     | <ol> <li>Q&amp;A-knappen. Du kan anvende Q&amp;A funktionen til at stille spørgsmål ved<br/>webinaret. Nogle spørgsmål vil blive besvaret via skrift og andre spørgsmål<br/>vil blive besvaret direkte i webinaret.</li> </ol> |
|                                                                     |                                                                                                    |
|                                                                     | Chat Q&A                                                                                                    |
|                                                                     | <b>Q&amp;A vinduet</b><br>Her kan du indtaste og sende dine spørgsmål til webinaret. Sæt X i "Send anonymously" hvis<br>du ikke ønsker at din zoom-navn sendes samme med dit spørgsmål.                                        |
|                                                                     |                                                                                                    |
|                                                                     |                                                                                                    |
|                                                                     | Type your question here                                                                                                    |
|                                                                     | Send anonymously Cancel Send                                                                                                    |
|                                                                     | 2 Who can see your questions?                                                                                                    |
|                                                                     |                                                                                                    |
|                                                                     |                                                                                                    |
|                                                                     |                                                                                                    |
|                                                                     |                                                                                                    |
|                                                                     |                                                                                                    |
|                                                                     |                                                                                                    |
|                                                                     |                                                                                                    |

## Deltag på pc uden Zoom-appen

Hvis du ikke vil eller kan installere Zoom-appen på din pc, kan du kan deltage i webinaret via det program, du går på internettet med, fx Google Chrome, som er brugt i denne vejledning, eller Microsoft Edge. Deltagelse i webinaret via Chrome eller Edge er på enkelte områder dårligere, end hvis du bruger Zoom-appen, men plejer at fungere ok.

Rækkefølge og indhold af billeder nedenfor kan variere, afhængig af hvilket styresystem din computer har, og hvilket program du bruger til at gå på internettet – denne vejledning er et bedste bud på, hvad der typisk sker.

| Hvad vil jeg                                            | Hvordan gør jeg                                                                                                    |
|---------------------------------------------------------|----------------------------------------------------------------------------------------------------|
| Deltage i<br>Zoom-<br>webinar på<br>pc uden<br>Zoom-app | <ul> <li>Når tiden nærmer sig for webinaret, fx 30 minutter før, skal du klikke på linket/knappen på hjemmesiden.</li> <li>Luk de vinduer ned, som evt. åbnes, og accepter cookies, hvis du bliver spurgt Zoom uses cookies and similar technologies as strictly necessary to make our site work.<br/>We and our partners would also like to set additional cookies to analyze your use of our site, to personalize and enhance your visit o and to show you more relevant content and advertising. These will be set only if you accept.</li> <li>You can always review and change your cookie preferences through our cookie settings page. For more information, please read our Privacy Statement.</li> </ul> |
|                                                         | COOKIES SETTINGS. DECLINE COOKIES                                                                                                    |
|                                                         | • Vælg nu <b>Join from Your Browser</b> (næsten nederst på siden)                                                                                                    |
|                                                         | Click Open Zoom Meetings on the dialog shown by your browser                                                                                                    |
|                                                         | lf you don't see a dialog, click <b>Launch Meeting</b> below                                                                                                    |
|                                                         | By joining a meeting, you agree to our Terms of Service and Privacy Statement                                                                                                    |
|                                                         | Launch Meeting                                                                                                    |
|                                                         | Don't have Zoom Client installed? Download Now<br>Having issues with Zoom Clien <mark>? Join from Your Browser</mark>                                                                                                    |
|                                                         | ©2023 Zoom Video Communications, Inc. All rights reserved.<br>Privacy & Legal Policies   Do Not Sell My Personal Information   Cookie Preferences                                                                                                    |
|                                                         | <ul> <li>For at bruge Zoom skal du acceptere deres betingelser: Klik I Agree, hvis du bliver bedt om det</li> <li>To use Zoom, you need to agree to the Terms of Service and Privacy Policy.         I Disagree         I Agree     </li> </ul>                                                                                                    |

| Hvad vil jeg                                         | Hvordan gør jeg                                                                                                   |
|------------------------------------------------------|----------------------------------------------------------------------------------------------------|
| Deltage i<br>Zoom-                                   | Skriv dit fulde navn og klik Join                                                                                 |
| webinar på<br>pc uden<br>Zoom-app,<br><i>fortsat</i> | Join Meeting                                                                                                    |
|                                                      | Your Name Your Name                                                                                               |
|                                                      | Remember my name for future meetings By clicking "Join", you agree to our Terms of Services and Privacy Statement |
|                                                      | Join The audio and video preferences you select here will be used for future meetings. Got it                     |
|                                                      | ↓ ↑ ■↓<br>Mute Stop Video                                                                                         |
|                                                      | <ul> <li>Skriv din e-mail og klik på Join (ingen i webinaret vil kunne se din e-mailadresse)</li> </ul>           |
|                                                      | Join Webinar                                                                                                    |
|                                                      | Email address                                                                                                    |
|                                                      | Email address                                                                                                    |
|                                                      | Join                                                                                                    |
|                                                      |                                                                                                    |
|                                                      |                                                                                                    |
|                                                      | Når du bliver spurgt, så klik Join Audio by Computer                                                              |
|                                                      | Join Audio by Computer                                                                                            |
|                                                      | • og giv Zoom adgang til mikrofon og kamera - klik <b>Tillad</b> (ofte skal der gives tilladelse                  |
|                                                      | flere gange).                                                                                                    |
|                                                      | zoom.us vil gerne                                                                                                 |
|                                                      | Bruge dit kamera                                                                                                  |
|                                                      | Tillad Bloker                                                                                                    |
|                                                      |                                                                                                    |
|                                                      |                                                                                                    |

| Hvad vil jeg                                                        | Hvordan gør jeg                                                                                                    |
|---------------------------------------------------------------------|----------------------------------------------------------------------------------------------------|
| Deltage i<br>Zoom-<br>webinar på<br>pc uden<br>Zoom-app,<br>fortsat | <ul> <li>Når webinaret er i gang, er der inde i Zoom-appen en kontrolbjælke i bunden af<br/>skærmen, når du bevæger musen. Her kan du ved dette webinar se:</li> <li>1. Chat-knappen. Vi anvender ikke chatten ved dette møde, og du kan derfor</li> </ul> |
|                                                                     | <ol> <li>Q&amp;A-knappen. Du kan anvende Q&amp;A funktionen til at stille spørgsmål ved<br/>webinaret. Nogle spørgsmål vil blive besvaret via skrift og andre spørgsmål</li> </ol>                                                                         |
|                                                                     | vil blive besvaret direkte i webinaret.                                                                                                    |
|                                                                     | P ^ P<br>Chat Q&A                                                                                                    |
|                                                                     | <b>Q&amp;A vinduet</b><br>Her kan du indtaste og sende dine spørgsmål til webinaret. Sæt X i "Send anonymously" hvis<br>du ikke ønsker at din zoom-navn sendes samme med dit spørgsmål.                                                                    |
|                                                                     |                                                                                                    |
|                                                                     | Type your question here                                                                                                    |
|                                                                     | Send anonymously Cancel Send                                                                                                    |
|                                                                     |                                                                                                    |
|                                                                     |                                                                                                    |
|                                                                     |                                                                                                    |
|                                                                     |                                                                                                    |
|                                                                     |                                                                                                    |

## Zoom på mobiltelefon og tablet

Zoom-appen (*ZOOM – One Platform to Connect*) fungerer normalt fint på smartphones og tablets - men der er lige nogle funktioner, man skal være opmærksom på for at kunne bruge den ordentlig. Nedenfor kan du se de vigtigste tips og tricks til *Zoom* på mobilt udstyr.

| Hvad vil jeg?                                          | Hvordan gør jeg?                                                                                                    |
|--------------------------------------------------------|----------------------------------------------------------------------------------------------------|
| Installere<br>Zoom-appen<br>på telefon<br>eller tablet | <ul> <li>Åbn App Store eller Play Butik, afhængig af om du har Apple eller Android udstyr<br/>(fx en Samsung)</li> </ul>                                                                                                    |
|                                                        | • Søg efter og installer <b>ZOOM – One Platform to Connect</b>                                                                                                    |
| Deltage i<br>Zoom-<br>webinar på<br>telefon eller      | • Tryk på linket/knappen på hjemmesiden for det webinar, du ønsker at deltage i.                                                                                                    |
|                                                        | Rækkefølgen i det, der sker nu, og antallet af godkendelser m.v. er forskellig fra udstyr til<br>udstyr. Første gang, du skal bruge Zoom, er der mange godkendelser:                                                           |
| tablet                                                 | Tryk Launch Meeting, hvis du bliver spurgt, ellers: Åbn                                                                                                    |
|                                                        | Skriv dit fulde navn og tryk <b>Continue</b> eller <b>OK</b>                                                                                                    |
|                                                        | <ul> <li>Godkend Zooms betingelser (I Agree), hvis du bliver spurgt</li> </ul>                                                                                                    |
|                                                        | <ul> <li>Godkend, at Zoom bruger dit kamera og din mikrofon (tryk OK eller Mens du<br/>bruger appen)</li> </ul>                                                                                                    |
|                                                        | <ul> <li>På iPhone/iPad: Vælg Tillad, hvis Zoom må sende dig notifikationer, og ellers: Tillad<br/>ikke. På Android-udstyr skal du tage stilling til noget med lokation. Anbefaling: vælg<br/>Tillad Ikke</li> </ul>           |
|                                                        | • Når du er inde i mødet, skal du vælge <b>Wifi or Cellular data</b> for at få lyden til at virke                                                                                                    |
| Slå lyd til og<br>fra, markere                         | Når mødet er i gang, får du <i>kontrolbjælken</i> frem, hvor du fx kan styre lyd og video, ved at <b>trykke på skærmen</b> (tip: vend telefonen på langs, så kan du se hele kontrolbjælken på én                               |
| jeg vil sige                                           | gang):                                                                                                    |
| noget                                                  |                                                                                                    |
|                                                        | Chat Q&A More                                                                                                    |
|                                                        | (Kontrolbjælken er øverst i skærmbilledet på tablets og forneden på smartphones)                                                                                                    |
|                                                        | <ol> <li>Chat-knappen. Vi anvender ikke chatten ved dette møde og du kan derfor<br/>ikke skrive i chatten.</li> </ol>                                                                                                    |
|                                                        | <ol> <li>Q&amp;A-knappen. Du kan anvende Q&amp;A funktionen til at stille spørgsmål ved<br/>webinaret. Nogle spørgsmål vil blive besvaret via skrift og andre spørgsmål<br/>vil blive besvaret direkte i webinaret.</li> </ol> |
|                                                        |                                                                                                    |

| Hvad vil jeg?                                                            | Hvordan gør jeg?                                                                                                    |
|--------------------------------------------------------------------------|----------------------------------------------------------------------------------------------------|
| Slå lyd til og<br>fra, markere<br>jeg vil sige<br>noget <i>, fortsat</i> | Q&A vinduet                                                                                                    |
|                                                                          | Tryk på Ask a Question for at stille dit første spørgsmål                                                                                                    |
|                                                                          | Welcome to Q&A                                                                                                    |
|                                                                          | Questions you ask will show up here. Only host and panelists will be able to see all questions.                                                                            |
|                                                                          | Ask a Question                                                                                                    |
|                                                                          |                                                                                                    |
|                                                                          | Her kan du indtaste og sende dine spørgsmål til webinaret. Sæt X i "Send anonymously"<br>hvis du ikke ønsker at din zoom-navn sendes samme med dit spørgsmål.              |
|                                                                          | ×                                                                                                    |
|                                                                          | I want to ask a question                                                                                                    |
|                                                                          | Send anonymously Send                                                                                                    |
|                                                                          | Her kan du se dine egne og andres spørgsmål. Tryk på <b>Ask a Question</b> for at stille et<br>spørgsmål. Og <b>Close</b> for at lukke Q&A og komme tilbage til webinaret. |
|                                                                          | Close Q&A Ask question                                                                                                    |
|                                                                          | All(1) My questions(1)                                                                                                    |
|                                                                          |                                                                                                    |